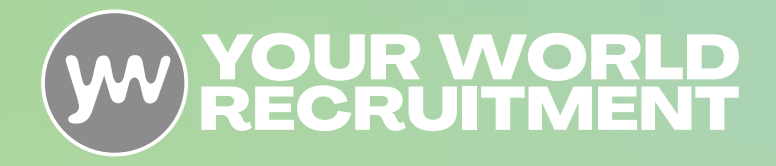

# Online Timesheet Process

## **Your World Online Timesheet Process - Candidates**

### **1. Email Activation**

An automated email will be sent to your email address asking you to register for the online portal. The email that is sent contains a link that needs to be followed in order to create a password for access as shown below.

Welcome to Your World Recruitment Group ONLINE timesheets.

Please click on the link below and choose a password to activate your online account.

https://uatmeritcloud.co.uk/MeritPortal/activate\_account.aspx?id=F4XiSmAQwXggo1IrmEpO66qf%23-%23-%23kcV6DpoEzL3Q4xHc6F26%23-%23-%23drsRUdIA% 3d%3d

Once your account has been established you can enter and track your Your World Recruitment Group Timesheets by logging onto your account.

If you have changed your email recently you may have received this email to confirm your new email address.

#### 2. Registration and Logging in

A username will be generated for you based on forename.surname (with the addition of a numerical character at the end if the name already exists) and a password must be first chosen, and then confirmed in order to gain access. Please make a note of this password so you do not forget it and ask your computer to save the login credentials.

|                         | Account Activation                                                                |
|-------------------------|-----------------------------------------------------------------------------------|
| Please and clic         | enter a password to be used for your logon<br>k Activate.                         |
| Name:<br>User ID        | Dummy Recruitment<br>dummy.recruitment                                            |
| J F                     | assword                                                                           |
|                         | Confirm Password                                                                  |
|                         | Activate Account                                                                  |
| *Password<br>of one nun | must be at least 6 characters long and contain a minimum<br>reric character [0-9] |

#### 3. Once the details have been confirmed and created, the account details can be used to log in.

Once registration is complete, the link within the email becomes invalid. It can no longer be used to log in to the portal. From that point on, you will need to navigate to the web address of the log in page in order to access the portal via the following link: Secure Web Portal Login (onlinets.co.uk).

|                                 | <u>w</u>                                                                | (* kent)                                              |
|---------------------------------|-------------------------------------------------------------------------|-------------------------------------------------------|
|                                 | Home   Timesheet   Payslips   Messages   Change Details                 | Locum: La Courte La Courte Courte                     |
|                                 | Home                                                                    |                                                       |
|                                 |                                                                         |                                                       |
| Online Timesheet Process   2024 | 4 V1                                                                    |                                                       |
| Your World Recruitment Group    | Floor 4. 69 Wilson Street, London, EC2A 2BB   Tel: 020 7220 0811   www. | ourworldrecruitmentgroup.com   info@yourworld.com   C |

## Your World Online Timesheet Process - Candidates

#### 4. Home Screen

The below screen is the Home page you will see after you log in for the first time.

| <b>W</b>                                                 | Logout |
|----------------------------------------------------------|--------|
| Home   Timesheets   Payalips   Messages   Change Details | Locum: |
| Home                                                     |        |

#### 5. Timesheets

The portal will give access to your placement for timesheet entry. You will need to click Create timesheet next to the relevant placement for the shifts worked and it will take you to the timesheet entry screen.

|                                                                                   |                                                                                                    |                                                                           |                                                                                        |                                                                                                    |                                                  |                                                                        | _     |
|-----------------------------------------------------------------------------------|----------------------------------------------------------------------------------------------------|---------------------------------------------------------------------------|----------------------------------------------------------------------------------------|----------------------------------------------------------------------------------------------------|--------------------------------------------------|------------------------------------------------------------------------|-------|
|                                                                                   | <b>w</b>                                                                                                    |                                                                           |                                                                                        |                                                                                                    |                                                  | (* Lagour                                                              |       |
|                                                                                   | Home (Timesheets)                                                                                                    |                                                                           |                                                                                        |                                                                                                    |                                                  | Locum:                                                                 |       |
|                                                                                   |                                                                                                    |                                                                           |                                                                                        |                                                                                                    |                                                  |                                                                        |       |
|                                                                                   |                                                                                                    |                                                                           |                                                                                        |                                                                                                    |                                                  |                                                                        |       |
|                                                                                   |                                                                                                    |                                                                           |                                                                                        |                                                                                                    |                                                  |                                                                        |       |
| y                                                                                 |                                                                                                    |                                                                           |                                                                                        |                                                                                                    |                                                  |                                                                        | . cop |
| Home [                                                                            | Timesheets Paysli<br>ments                                                                                                 |                                                                           |                                                                                        |                                                                                                    |                                                  | Locure 1                                                               |       |
| Home                                                                              | Timesheets Paysli<br>ments<br>Start Date                                                                                   | DS   Messages   Chan<br>End Date                                          | ge Details  <br>Client                                                                 | Job Description                                                                                        |                                                  | Locure Reference                                                       |       |
| Home                                                                              | Timesheets Paysii<br>ments<br>Start Date<br>02-Aug-2021                                                                    | End Date<br>29-Oct-2021                                                   | Client AT Medics                                                                       | Job Description<br>Security Guard (Securit                                                             | ۲)<br>۲)                                         | Locas:                                                                 |       |
| Home [<br>lacer<br>19094                                                          | Timesheets Paysii<br>ments<br>02-Aug-2021<br>heets                                                                         | End Date<br>29-Oct-2021                                                   | Client AT Medics                                                                       | Job Description<br>Security Guard (Securit                                                             | x)<br>E                                          | Create Timeshoot                                                       |       |
|                                                                                   | Timeshess Paysh<br>ments<br>Start Date<br>024ug-2021<br>heets                                                              | End Date<br>29-Oct-2021<br>Client                                         | client Client AT Medics                                                                | Job Description<br>Security Guard (Securit                                                             | y)<br>Number                                     | Reference<br>Status                                                    |       |
| tome                                                                              | Timesheets Payski<br>ments<br>024ug-2021<br>heets<br>110 294ug-2021                                                        | End Date<br>End Date<br>2P-Oct-2021<br>Client<br>AT Medics                | ge Details  <br>Client<br>AT Medics<br>Job Descri<br>Security G                        | Job Description<br>Security Guard (Security<br>ption<br>uard (Security)                                | y)<br>Number<br>OLT999                           | Reference<br>Credit Timesheat<br>Status<br>Procesed                    |       |
| Home [<br>lacer<br>A<br>H9094<br>Houd<br>HAUS-2021<br>HAUS-2021                   | Timesheets Paysia   Start Date 02.4up.2021   heets 10.29.4up.2021   10.09.4up.2021 11.00.5 Sep.2021                        | End Date<br>End Date<br>29-Oct-2021<br>Client<br>Al Medica                | Client AT Medics                                                                       | Job Description<br>Security Guard (Securit<br>pation<br>used (Security)<br>used (Security)             | ۲۷<br>Number<br>OLT999<br>OLT1036                | Reference<br>Credite Threashore<br>Processed<br>Processed<br>Processed |       |
| Home [<br> <br> acer<br>a.<br>49094<br> <br> Aug-2021<br> -Aug-2021<br> -Sep-2021 | Times/heets Paysia   ments 8art Date   02-Aug 2021 1   heets 1   150 29-Aug 2021 1   150 29-Aug 2021 1   150 29-Aug 2021 1 | End Date<br>End Date<br>2P-Oct-2021<br>Client<br>All Medica<br>All Medica | Client<br>Client<br>AT Medics<br>Job Descrit<br>Security G<br>Security G<br>Security G | Job Description<br>Security Guard Securit<br>aption<br>and Security)<br>and Security)<br>and Security) | 7)<br>Number<br>OLT1999回<br>OLT1045回<br>OLT1045回 | Reference<br>Status<br>Processed<br>Processed                          |       |

#### Enter hours using the drop-down boxes as appropriate.

The breaks will default to 30 minutes for 6 hours worked and 1 hour for 9 hours worked. If you have taken a shorter break, then you will need to add a comment to the Comments box and Save the timesheet to be able to submit the timesheet.

|            | Mon           | Tue     | Wed | Thu | Fri | Sat | Sun | Total |
|------------|---------------|---------|-----|-----|-----|-----|-----|-------|
| t          | 08:00 🗸       | 08:00 🗸 | ~   | ~   | ~   | ~   | ~   |       |
| I .        | 19:00 🗸       | 19:00 🗸 | ~   | ~   | ~   | ~   | ~   |       |
| aks        | 00:15 🛩       | 00:30 🗸 | ~   | ~   | ~   | ~   | ~   |       |
| al         | 10.75         | 10.50   |     |     |     |     |     | 21.25 |
| oking      |               |         |     |     |     |     |     |       |
| ack S      | ave Timesheet |         |     |     |     |     |     |       |
| nments     |               |         |     |     |     |     |     |       |
| norter bre | eaks agreed.  |         |     |     |     |     |     |       |

## Your World Online Timesheet Process - Candidates

Save the timesheet to be given the options for submission:

To submit your timesheet, select your authoriser from the "Please choose Authoriser Method" drop down box and click Submit for Approval:

| Using 24 Ho    | ur Format, please use the | drop-down boxes below | to select your hours work | ed and breaks taken. |     |     |     |       |
|----------------|---------------------------|-----------------------|---------------------------|----------------------|-----|-----|-----|-------|
|                | Mon                       | Tue                   | Wed                       | Thu                  | Fri | Sat | Sun | Total |
| Start          | 08:00 🗸                   | ♥ 00:80               | ~                         | ~                    | ~   | ~   | ~   |       |
| End            | 19:00 🗸                   | 19:00 🗸               | ~                         | ~                    | ~   | ~   | ~   |       |
| Breaks         | 00:15 🗸                   | 00:30 ¥               | ~                         | ~                    | ~   | ~   | ~   |       |
| Total          | 10.75                     | 10.50                 |                           |                      |     |     |     | 21.25 |
| Booking<br>Ref |                           |                       |                           |                      |     |     |     |       |
| Please choos   | e Authoriser Method:      | Please select a value | ~                         |                      |     |     |     |       |
| Back D         | elete Timesheet Sav       | e Timesheet           |                           |                      |     |     |     |       |
|                | Approval                  |                       |                           |                      |     |     |     |       |
| Comments       |                           |                       |                           |                      |     |     |     |       |
| Shorter bre    | aks agreed.               |                       |                           |                      |     |     |     |       |

Delete timesheet - will remove the timesheet.

Save Timesheet - to save now and return to the timesheet to complete later.

If submitted for approval, the authoriser on the placement will receive notification. If it is rejected a notification is sent to the worker and the status updated on the user's portal.

#### 6. Forgotten Username and Password

If the User ID and or password have been forgotten it is possible to have a reminder sent to your registered email address. To enable this, go to the portal home page (www.eezytime.co.uk), the following will be displayed: -

|                     | Login |
|---------------------|-------|
| User ID<br>Password | Login |

Click on the "Forgotten Username OR Password" link, the following will then be displayed: -

| ost Passwor                                                         | 1                                                                                                    |
|---------------------------------------------------------------------|----------------------------------------------------------------------------------------------------|
| inter the email<br>ssociated with<br>be emailed a<br>sactivate your | address along with the username<br>your account, then click continue<br>link to a page where you can<br>account. |
| Jsemame                                                             |                                                                                                    |
| Imail                                                               |                                                                                                    |
| Continue                                                            |                                                                                                    |
|                                                                     |                                                                                                    |
|                                                                     |                                                                                                    |
|                                                                     |                                                                                                    |

If the password has been forgotten / lost, enter in the username normally used to login to the portal as well as the registered email address. Alternatively, if the username has been forgotten / lost, enter in the password normally used to login to the portal as well as the registered email address. An email will then be sent to you informing you of your credentials.